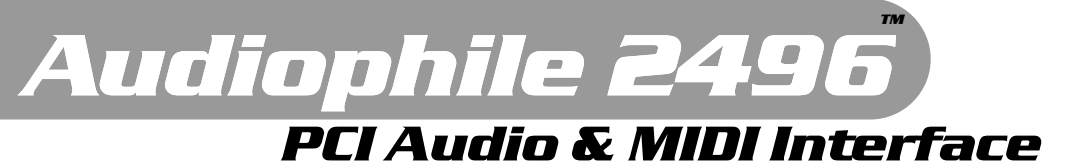

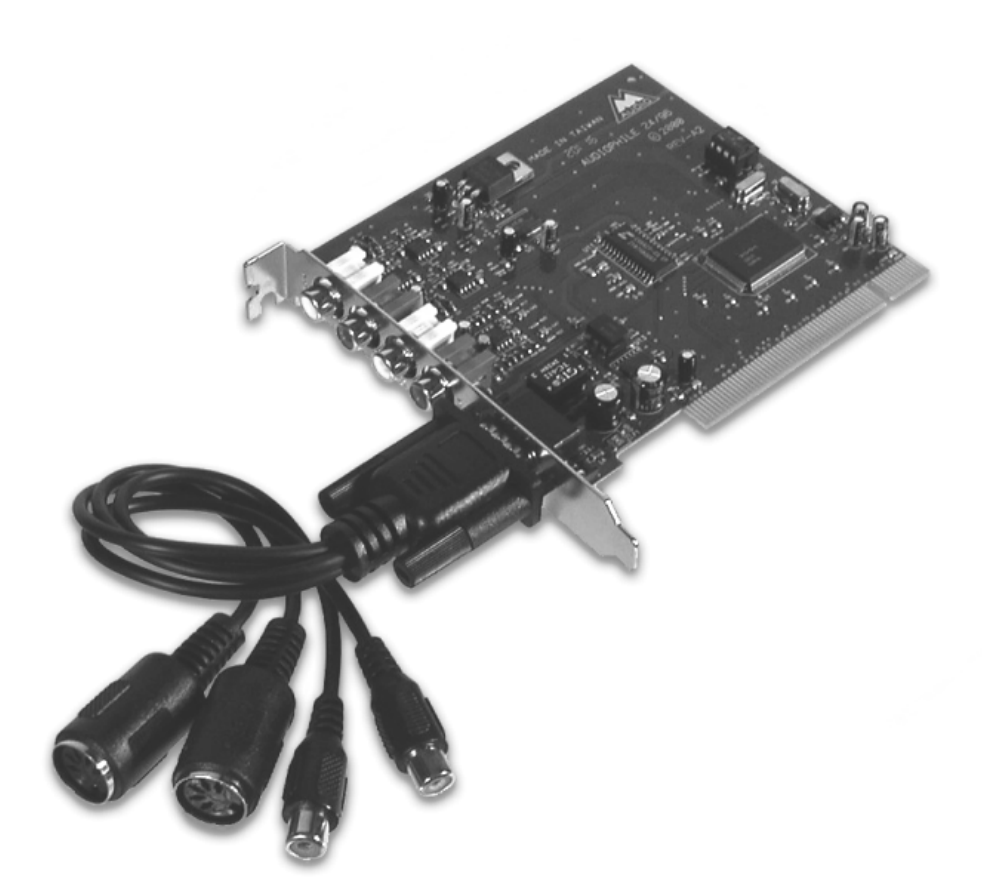

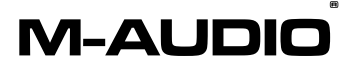

Deutsche Bedienungsanleitung

Diese Bedienungsanleitung wurde mit grösster Sorgfalt erstellt, für Druckfehler kann MIDIMAN nicht haftbar gemacht werden. Technische Änderungen vorbehalten. Alle Abbildungen sind Symboldarstellungen und können vom tatsächlichen Produkt abweichen. Alle Daten Stand September 2003. Alle Produkt- und Firmennamen sowie Logos sind Eigentum und <sup>™</sup> und ® der jeweiligen Besitzer.

| Inhalt                                        |    |
|-----------------------------------------------|----|
| Lieferumfang                                  | 4  |
| Produktspezifikationen                        | 4  |
| Systemvoraussetzungen                         | 4  |
| Einbau der Karte                              | 5  |
| Kartenlayout, Kartenanschlüsse, Kabelpeitsche | 6  |
| Installation unter Windows                    |    |
| Windows 98                                    | 7  |
| Windows ME                                    | 8  |
| Windows 95                                    | 8  |
| Windows NT                                    | 9  |
| Windows 2000/XP                               | 10 |
| Installation unter Macintosh OS 8.5-9.x       | 12 |
| OMS Konfiguration unter Macintosh OS 8.5-9.x  | 13 |
| Installation unter Macintosh OS X             | 14 |
| Einsatz unter Linux                           | 5  |
| Delta Control Panel                           | 15 |
| Monitor Mixer                                 | 16 |
| Patchbay / Router                             | 17 |
| Hardware Settings                             | 18 |
| S/PDIF                                        | 19 |
| Multikartenbetrieb bei PC und Mac OS X        | 20 |
| Macintosh Soundmanager                        | 20 |
| Windows Multimedia                            | 21 |
| CD-Audio-Wiedergabe                           | 21 |
| Windows Gerätemanager/Geräteverwaltung        | 22 |
| Problembehebung                               | 23 |
| Kontakt/Support                               | 24 |

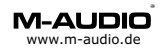

#### Willkommen

Vielen Dank, dass Sie sich für das Produkt Delta Audiophile 2496<sup>™</sup> 24Bit/96kHz Digital Audio Interface von M-Audio<sup>™</sup> entschieden haben. Diese Anleitung soll Ihnen die Installation und Inbetriebnahme in Ihr Computersystem erleichtern.

# Lieferumfang Delta Audiophile 2496

Installationsanleitung Treiber-CD-ROM für Windows<sup>™</sup> 95/98/ME/NT/2000/XP, Macintosh<sup>™</sup> OS 9.x/10.x M-Audio Registrierkarte PCI Interface Card Kabelpeitsche mit S/PDIF und MIDI Anschluss

#### Produktspezifikationen

VxD-Treiber für Windows<sup>™</sup> 95/98/ME/NT WDM-Treiber für Windows<sup>™</sup> XP/2000 Treiber für Macintosh OS (empfohlen 9.2.2 oder OS X 10.2.6) Treiber für Linux über Drittanbieter (ALSA Project) 24Bit/96kHz, alle Kanäle Full Duplex, 'Record While Playing' (Wiedergabe während der Aufnahme) Unterstützte Sampleraten: 8kHz bis 96kHz Unterstützte Auflösungen: 8Bit bis 24Bit Interner 36Bit Hardware Mischer Kaskadierbar bis 4 Delta Karten (je nach Betriebssystem muss per S/PDIF zwischen den Karten synchronisiert werden)

16 MIDI Kanäle

Analoganschlüsse: Eingang, Stereo, Cinch Ausgang, Stereo, Cinch

Digitalanschlüsse: S/PDIF elektrisch, Cinch Eingang, Stereo Ausgang, Stereo

MIDI Anschluss: Eingang, 5 pol. DIN Ausgang, 5 pol. DIN

#### Systemvoraussetzung

Pentium<sup>™</sup> II 300 MHz oder höher mit Windows<sup>™</sup> 95 oder höher Macintosh<sup>™</sup> G3 oder G4 mit Mac OS<sup>™</sup> 8.6 oder höher 64 MB RAM oder mehr UDMA oder SCSI Festplatte

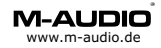

# Was ist Delta Audiophile 2496

Die Audiokarte Delta Audiophile 2496 unterstützt Digital Audio Datenströme bis 24Bit und einer maximalen Abtastrate von 96kHz. An den Analogein- und ausgängen können Sie analoge Audio Geräte wie Mischpulte, Verstärker, Tapedecks usw. anschliessen. Die digitale Schnittstelle auf der PCI Karte bietet Ihnen Anschlussmöglichkeiten für CD-Player, DAT oder MiniDisc Geräte, A/D Wandler aber auch SAT Reciever.

Die ideale Erweiterung für Delta Audiophile 2496 um Mikrofone/Instrumente oder weitere Line-Geräte anschliessen zu können ist USB Duo von M-Audio. Verbinden Sie den Digital-Ausgang von Duo USB mit dem Digital-Eingang von Delta Audiophile 2496.

Optische Geräte können über das optional erhältliche Co2 von M-Audio mit dem elektrischen Digitalanschluss von Delta Audiophile 2496 verbunden werden.

Die analogen und digitalen Ein- und Ausgänge können einzeln und umfangreich über die mitgelieferte Konfigurationssoftware eingestellt werden.

## Einbau

Schalten Sie Ihren Computer aus.

Öffnen Sie Ihren Computer.

Setzen Sie die PCI-Karte Delta Audiophile 2496 in einen freien PCI Steckplatz. Vergewissern Sie sich, dass die Karte gut sitzt und schrauben Sie sie fest. Schliessen Sie das im Lieferumfang enthaltene Adapterkabel für MIDI und S/PDIF an.

Auf Macintosh Computern sollten Sie den Steckplatz verwenden der am weitesten von der Grafikkarte entfernt ist.

Schalten Sie jetzt Ihren Computer an.

## Plug and Play (PnP) bei PC

Die 'Plug and Play'-Funktion moderner Computer sollte die Karte bereits während des Startvorgangs (BIOS) als *Multimedia Device* erkennen, dargestellt meist in tabellarischer Form. Sie können sich die Tabelle in Ruhe ansehen, wenn Sie die Pausetaste drücken.

Durch einen weiteren Tastendruck geht der Startvorgang weiter.

## Plug and Play (PnP) bei Macintosh

Der Systemprofiler erkennt eine Delta Karte im Bereich Geräte und Volumes unter PCI-Slots, weist jedoch keine Bezeichnung aus.

#### Einsatz unter Linux

M-Audio empfiehlt bei Einsatz der Delta Karten Serie unter Linux die Verwendung des ALSA-Treibers, dieser ist Bestandteil aktueller Linux Distributionen (z.B. SuSE) und unterstützt in der aktuellen Version die Delta -Modelle 1010, 1010LT, 410, 66, 44, DiO und Audiophile über einen Chipsatztreiber. Sie erhalten eine Installationsanleitung, den Treiber und ein Control Panel und über die ALSA Webpage http://www.alsa-project.org.

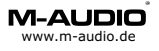

## Anschlüsse PCI Karte

Die PCI Karte bietet Ihnen Anschlussmöglichkeiten Digitaler Geräte wie z.B. DAT Recorder, CD Player, SAT Reciever usw.

Schliessen Sie an die analogen Anschlüsse Geräte wie Verstärker, Lautsprecher-Systeme oder analoge Tapedecks usw. an.

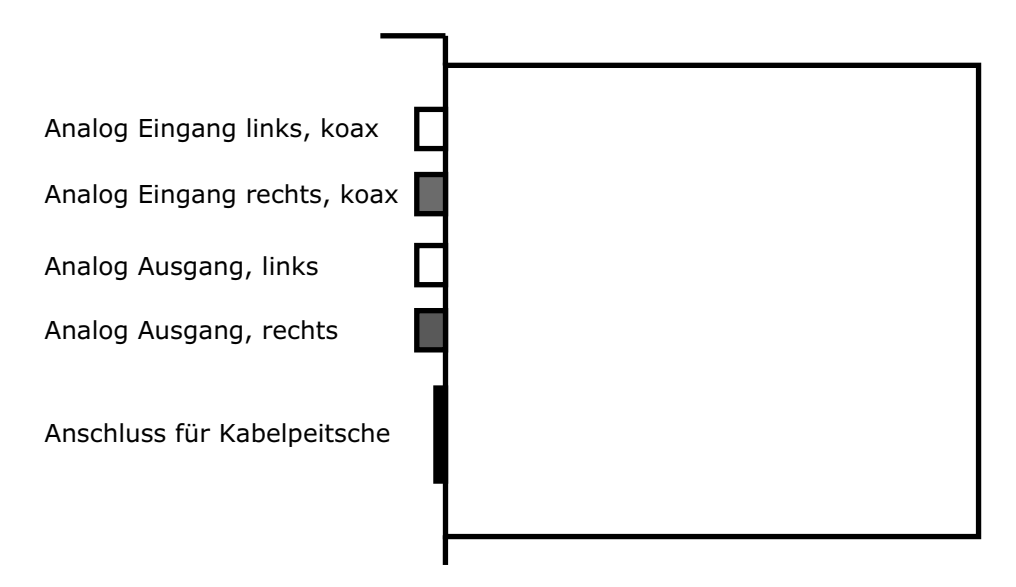

# Anschlüsse der Kabelpeitsche

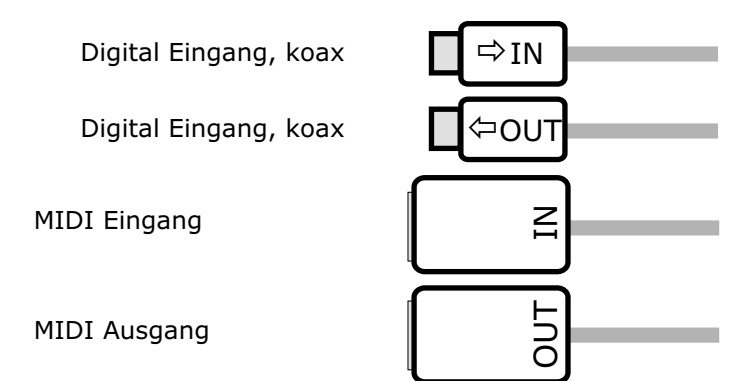

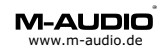

#### Windows 9x Installation

Windows 95/98/ME sollte beim Systemstart eine neue Hardware Komponente finden. Gehen Sie jetzt wie folgt vor:

#### Windows 98 (VXD-Treiber Version 4.x)

Der Hardware Assistent bietet Ihnen die Bereitschaft zur Installation einer neuen Hardwarekomponente (PCI-Multimedia Device) an, klicken Sie zweimal auf *Weiter*.

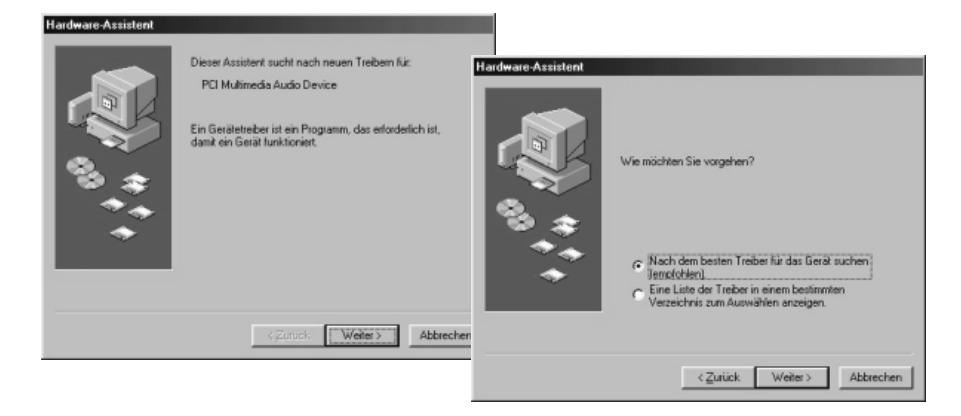

- Legen Sie die M-Audio Treiber CD-ROM ein.
- Haken Sie das Feld Geben Sie eine Position an.
- Durchsuchen Sie Ihre Treiber-CD nach folgendem Ordner: *CD-Laufwerk -> DELTA SERIES -> Win98, OK*<sup>\*)</sup>

| Hardware-Assistent                                               | In der Windows-Treiberdater<br>Verzeichnissen wird nach ne<br>Klicken Sie auf "Weiter", um | nbank und in den gewählten<br>sem Trebern gewählten<br>die Suche zu statten.<br>Hardware Assistent                                                                   |                                                                                                    |
|------------------------------------------------------------------|--------------------------------------------------------------------------------------------|----------------------------------------------------------------------------------------------------|----------------------------------------------------------------------------------------------------|
| L&KI                                                             | _                                                                                          | Ordner suchen                                                                                                    | erdatei für folgendes Gerät wird gesucht:                                                                                                    |
|                                                                  | CD-ROM-Laufwerk                                                                            | Den Ordner mit den Treiherinformationen (INE-Datei) für das                                                                                                    | - A. J11. 2005                                                                                                    |
|                                                                  | Microsoft Windows Upd                                                                      | Gerät wählen.                                                                                                    | io Audiophile 2435                                                                                                    |
| <sup>10</sup> \$<br><sup>1</sup><br><sup>1</sup><br><sup>1</sup> | Geben Sie eine Position     E-VOELTASERIES/SK        <                                     | MIDIMAN Driver D [F:]      1x1 MIDISpot      2x2 MIDISpot      4x4 MIDISpot      8 Bipot      Delta Series      Wrn2x      Wrn2y      Wrn2y      Wrn4P      Diptatch | s Tieber kann jetzl installiert werden. Klicken Sie<br>del"- um einen anderen Tieber zu wählen, oder<br>ter", um den Vorgang Istizuetzen.<br>des Trebers:<br>:DELTASER\SKMA_DELTAINF |
|                                                                  |                                                                                            |                                                                                                    | <zurück weiter=""></zurück>                                                                                                    |

- Der Installationsvorgang beginnt, wenn Sie mit Weiter bestätigen.
- <sup>\*)</sup> Der Pfad kann logisch aufgebaut variieren, Stand CD-Version 082103 (Treiber 4.x.42)

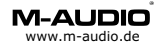

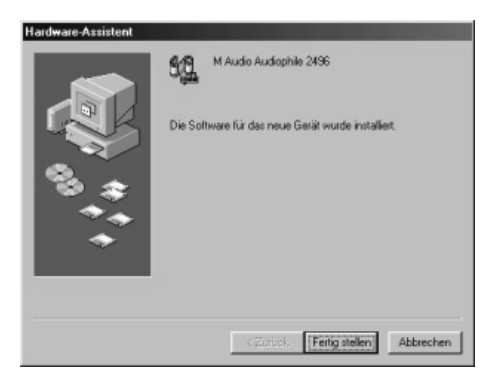

• Klicken Sie auf *Fertigstellen* um den Installationsvorgang abzuschliessen.

#### Windows ME (VXD-Treiber Version 4.x)

Die Installation verläuft prinzipiell wie bei Windows 98.

- Der Hardware Assistent bietet Ihnen die Bereitschaft zur Installation einer neuen Hardwarekomponente an, klicken Sie auf Weiter. Legen Sie die MIDIMAN/M-Audio Treiber CD-ROM ein.
- Das Feld Wechselmedien darf nicht angehakt sein.
- Haken Sie das Feld Geben Sie eine Position an.
- Durchsuchen Sie Ihre Treiber-CD nach folgendem Ordner: *CD-Laufwerk -> DELTA SERIES -> WinME OK* \*) Klicken Sie auf *OK* und *Weiter*. Der Kopiervorgang beginnt.
- Klicken Sie anschliessend auf *Fertigstellen*.

#### Windows 95 (VXD-Treiber Version 4.x)

Die Installation verläuft prinzipiell wie bei Windows 98.

- Der Hardware Assistent bietet Ihnen die Bereitschaft zur Installation einer neuen Hardwarekomponente an, klicken Sie auf Weiter.
   Legen Sie die MIDIMAN/M-Audio Treiber CD-ROM ein.
- Durchsuchen Sie Ihre Treiber-CD nach folgendem Ordner CD-Laufwerk -> DELTA SERIES -> Win98, OK \*)
- Klicken Sie auf OK und Weiter. Der Kopiervorgang beginnt.
- Klicken Sie anschliessend auf *Fertigstellen*.

Falls Sie aufgefordert werden den Gerätetyp anzugeben, Delta Audiophile ist ein Audio, Video und Game Controller.

#### Gegebenenfalls müssen Sie Windows neustarten.

<sup>\*)</sup> Der Pfad kann logisch aufgebaut variieren, Stand CD-Version 082103 (Treiber 4.x.42)

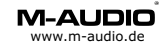

#### Windows NT Installation (NT-Treiber Version 4.x)

Für den Einsatz unter Windows NT ist mindestens Service Pack 4 empfohlen.

Windows NT verfügt nicht über eine automatische Hardware-Erkennung, für die manuelle Installation gehen Sie jetzt wie folgt vor: Arbeitsplatz->Systemsteuerung->Multimedia->Geräte

- Klicken Sie auf hinzufügen und wählen Sie nicht aufgeführter oder aktualisierter Treiber.
- Geben Sie nun das Verzeichnis an, indem sich die OEMSETUP.INF Datei des Delta NT-Treibers befindet (z.B. A:\ oder D:\DELTA SERIES\WinNT falls D: Ihr CD-ROM Laufwerk ist), klicken Sie auf OK.\*)
- Wählen Sie nun den Typ Ihrer M Audio Delta Karte aus und klicken Sie auf OK.
- Der Kopiervorgang beginnt, am Ende müssen Sie mit *Neustart* die Installation abschliessen.

#### Windows 2000/XP Installation (NT-Treiber Version 5.x)

Windows 2000 und XP arbeiten am besten mit WDM-Treiber (Windows Driver Model, siehe S.10). Wenn Sie mit einer Software arbeiten möchten, die nur eingeschränkt WDM-Treiber unterstützt können Sie den NT-Treiber zur Installation verwenden. M-Audio übernimmt für den Einsatz von NT-Treibern unter Windows 2000/XP keinen Support.

# Für ASIO-Programme sollten Sie unbedingt den WDM-Treiber (S.10) verwenden.

- Erfragen Sie beim Hersteller Ihrer Software die WDM-Treiber Kompatibilität.
- Stellen Sie die Treibersignierung auf *Ignorieren* (Systemsteuerung->System->Hardware->Treibersignierung).
- Definieren Sie über die Treiberauswahl im Gerätemanager die Eigenschaften des Computers auf *STANDARD PC* \*\*).
- Die Automatische Erkennung der Delta Karte beginnt.
- Klicken Sie auf Nein (Manuelle Treiberwahl).
- Wählen Sie Andere Quelle angeben. Klicken Sie auf Weiter.
- Klicken Sie auf Durchsuchen.
- Geben Sie nun das Verzeichnis an, indem sich die OEMSETUP.INF Datei des Delta NT-Treibers befindet (z.B. A:\ oder D:\Delta Series\WinNT falls D: Ihr CD-ROM Laufwerk ist), klicken nun Sie auf OK.<sup>\*)</sup>
- Es erscheint nun der Typ der Delta Karte, klicken Sie auf Weiter.
- Starten Sie den Rechner neu.

# Achtung: Dieser Treiber unterstützt kein ASIO, verwenden Sie für ASIO-Programme den WDM-Treiber, siehe S.10.

\*\*) Durch die Definition als Standard PC verliert der Computer Powermanagment- sowie die Auto-Shutdown-Funktion.

<sup>&</sup>lt;sup>\*)</sup> Der Pfad kann logisch aufgebaut variieren, Stand CD-Version 082103 (Treiber 5.x.29)

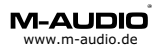

#### Windows 2000/XP Installation (WDM-Treiber Version 5.x)

Wenn Sie mit einer Software arbeiten möchten, die ASIO-Treiber unter Windows 2000/XP unterstützt ist der WDM-Treiber am besten geeignet, ebenso für Programme, die WDM-Multichannel unterstützen oder volle WDM Treiber-Unterstützung besitzen.

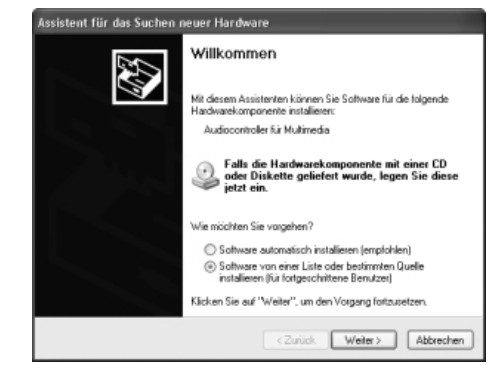

- Klicken Sie im Willkommens-Fenster auf Software von einer Liste...
- Durchsuchen Sie nun die Treiber-CD nach dem entprechenden Treiber: *CD-Laufwerk -> DELTA SERIES -> WinXP*<sup>\*)</sup>

| Ordner suchen<br>Wählen Sie den Ordner, der die Treiber für d<br>Hardwarekomponenke enthäk.                                                                                                    | P X<br>ie<br>Ordner suchen                                                                                                    | (?) X                                                                                                    |         |
|----------------------------------------------------------------------------------------------------|----------------------------------------------------------------------------------------------------|----------------------------------------------------------------------------------------------------|---------|
| Image: Second Second | Wählen Sie den Ordner, der die Treber für die Hardwarekomponente enthäk.         Image: State State | Ordner suchen<br>Wählen Sie den Ordner, der de Treiber für de<br>Hardwarekomponente enthät.<br>MIDIMAN Driver D (E:)<br>1 x1 MIDISport<br>2 x2 MIDISport<br>4 x4 MIDISport<br>8 8x8 MIDISport<br>9 Delta Series<br>Win2K<br>Win28<br>Win28 | A steel |

Klicken Sie auf OK.

<sup>&</sup>lt;sup>\*)</sup> Der Pfad kann logisch aufgebaut variieren, Stand CD-Version 082103 (Treiber 5.x.29)

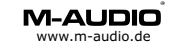

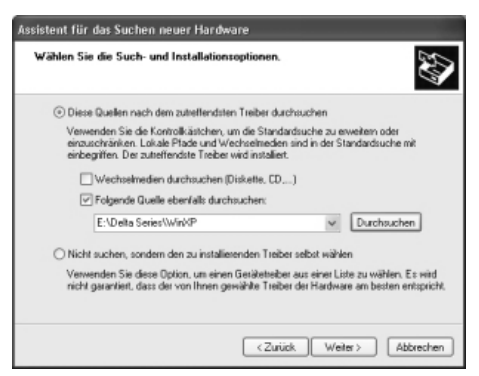

• Der Treiberpfad erscheint.\*'Klicken Sie auf Weiter.

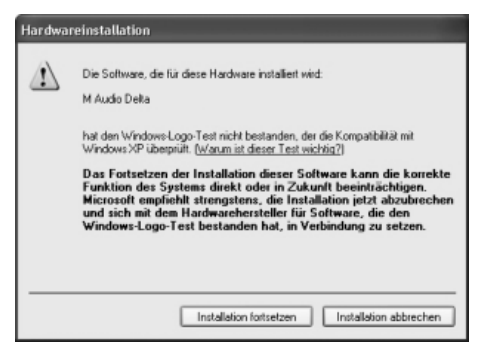

- Während des Kopiervorgangs wird die Treibersignatur geprüft (Logo Test). Klicken Sie auf *Installation fortsetzen*.
- Nach dem Kopiervorgang erscheint folgendes Fenster:

| Assistent für das Suchen r | ieuer Hardware                                                                                                    |
|----------------------------|----------------------------------------------------------------------------------------------------|
|                            | Fertigstellen des Assistenten<br>Die Satware für die folgende Hardware wurde installiet:<br>M Audo Delta<br>Klicken Sie auf 'Tertig stellen'', um den Vorgang abzuschließen. |
|                            | KZurück Fertig stellen Abbrechen                                                                                                    |

- Klicken Sie auf *Fertigstellen*. Die Delta Karte ist nun betriebsbereit.
- " Der Pfad kann logisch aufgebaut variieren, Stand CD-Version 082103 (Treiber 5.x.29)

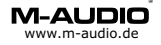

# Installation unter Mac OS 8.5-9.x

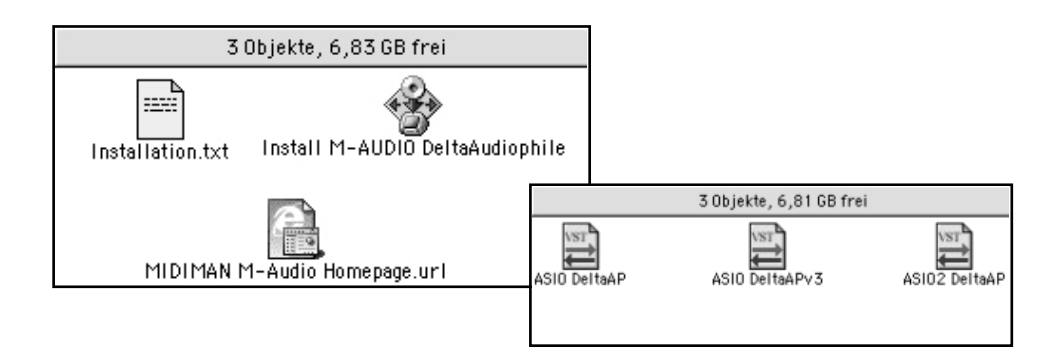

Auf der M-Audio Internetseite steht ein Multikarten-Treiber zur Verfügung, dieser Treiber ist auch für den Einzelkarten Betrieb empfohlen. Die Installation des CD-Treibers ist nahezu identisch:

- Legen Sie die MIDIMAN/M-Audio CD ein.
- Installieren Sie OMS 2.3.8 öffnen Sie dafür den Ordner OMS 2.3.8 und starten Sie Install OMS 2.3.8. (Opcode empfiehlt dir zusätzlich die Installation des Pace Floppy Enabler, Link unter www.m-audio.de)
- Starten Sie das Treiberinstallationsprogramm, am besten ist die neueste Version von der Internetseite geeignet oder von CD im Ordner: *Delta Series -> MacOS9*,
- Das Programm legt Treiberdateien in die entsprechenden Zielordner:
- Systemtreiber Delta Driver -> Systemordner Systemerweiterungen
- Konfigurations-Panel DeltaPanelPPC -> Systemordner mit Alias auf dem Schreibtisch/Desktop
- MIDI-Treiber MIDIMAN OMS Support -> Systemordner OMS Folder
- Delta ASIO Treiber -> M-Audio Delta Ordner auf dem Dektop/Schreibtisch. Legen Sie dieser Treiber in den ASIO Ordner der Audio-Anwendung (bei der Treiber CD einen der 3 Treibertypen, je nach Anwendungsprogramm)
- Stellen Sie das Kontrollfeld Ton auf *Integriert*, wenn Sie mit dem ASIO Treiber arbeiten
- Wenn Sie mit einem Programm arbeiten, welches Soundmanager unterstützt wählen Sie im Kontrollfeld Ton *Delta* und selektieren Sie im Delta Control Panel unter Soundmanager den Ein- und Ausgang.
- Starten Sie Ihren Rechner jetzt neu.

Ihre Delta Karte ist nun bereit für den Einsatz. Konfigurieren Sie nun OMS (S.13)

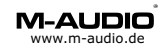

# **OMS Konfiguration**

- Während des OMS Setups sollte kein MIDI-Gerät angeschlossen sein
- Starten Sie im Opcode -> OMS Application Ordner das OMS Setup
- Klicken Sie auf Create NEW Studio Setup (1)
- Starten Sie Search (2)
- Selektieren Sie das erkannte MIDI-Interface *Delta* (3) und aktivieren Sie den MIDI-Port. (4)
- Speichern Sie die Einstellung als My Studio Setup.(5)

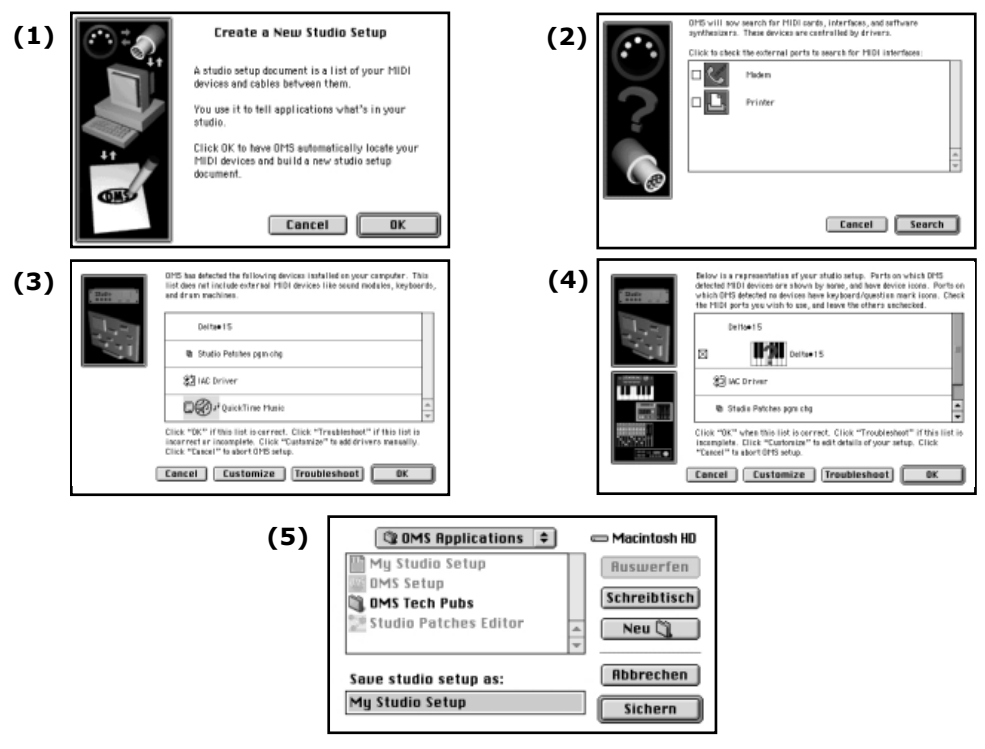

## **OMS Test**

Verbinden Sie ein Keyboard mit dem MIDI-Eingang des Delta MIDI-Interfaces, schliessen Sie an den MIDI-Ausgang einen Klangerzeuger an.

Starten Sie den Studio-Test über den Menüpunkt Studio.

Klicken Sie mit der auf die Klaviatur mit dem Fragezeichen (Mauszeiger wird zur Note) und ein Akkord wird am MIDI-Ausgang ausgegeben. Drücken Sie eine Taste am Keyboard und aus dem Macintosh-Lautsprecher ertönt ein Signal "*Music*".

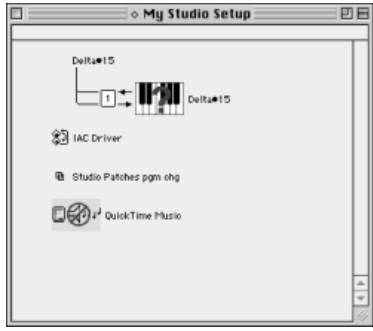

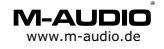

# Installation unter Mac OS X

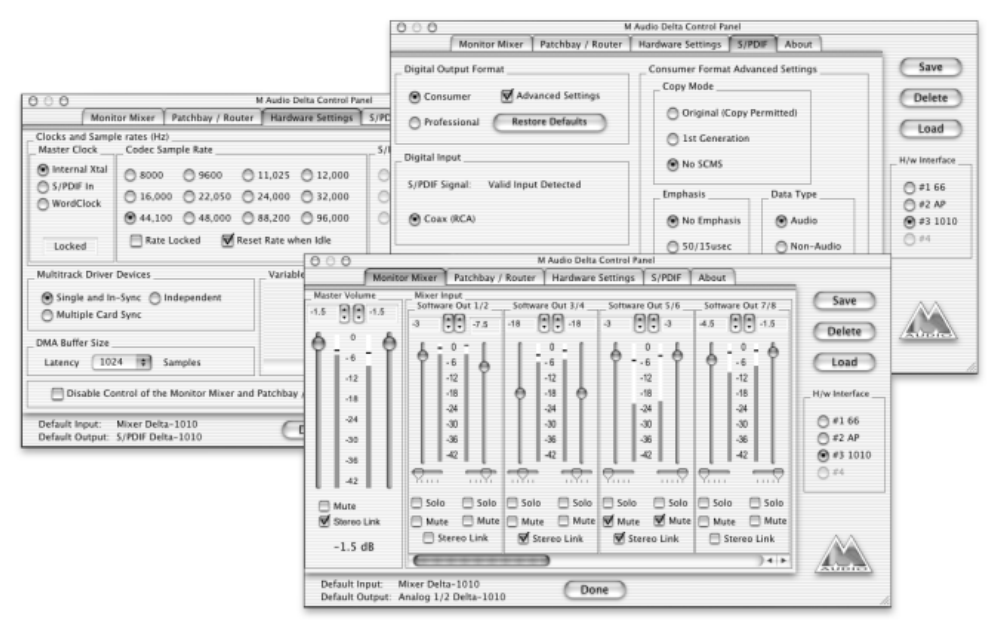

Systemvoraussetzung ist OS X 10.1 oder höher.

Für die Installation des Treibers müssen Sie Administrator-Rechte besitzen. Aktivieren Sie im das *Disk Image* auf der CD im Verzeichnis **Delta Series** - **OS X (10.1.x or higher)** und starten Sie auf dem nun erstellten Datenträger das *Installer Package* **M-Audio Delta Software.** Während der Installation muss das Passwort eingegeben werden.

Nach dem Neustart ist Ihre Delta Karte einsetzbar. Das Control Panel befindet sich in den Systemeinstellungen, sinnvoll ist es das Panel aus dem Programm-Ordner auf das Dock zu ziehen.

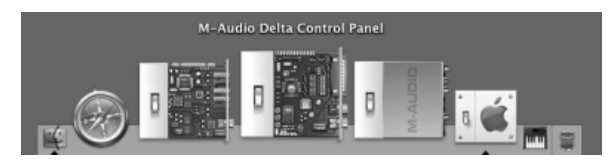

Innerhalb des Control Panels können Sie eine VU-Meter Anzeige der Eingangs- bzw. Wiedergabekanäle starten. Klicken Sie auf *Small VU* um dies auszurufen und *Show Panel* um das ganze Control Panel sichtbar zu machen.

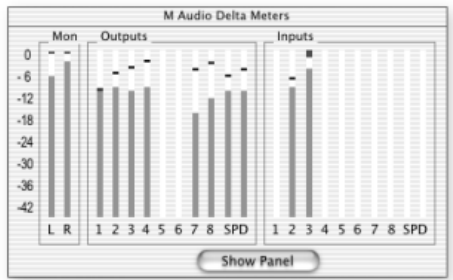

\*) Der Pfad kann logisch aufgebaut variieren, Stand CD-Version 082103 (Treiber 1.1)

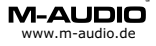

# **Delta Control Panel**

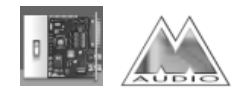

#### Delta Control Panel für Windows in der Systemsteuerung

Über das Control Panel ist das Delta Digital Audio Interface konfigurierbar und steuerbar.

#### als System Tray Icon

Unter Windows 2000/XP wird das Delta Control Panel automatisch in den System Tray neben die Uhr installiert

#### auf dem Desktop

Legen Sie sich dieses Symbol auf den Desktop, ziehen Sie hierfür das Symbol aus der Systemsteuerung auf Ihren Hintergrund.

#### Delta Control Panel für Mac OS

Legen Sie die Datei *DeltaPanelPPC* am besten auf den Desktop/Schreibtisch. Unter Mac OS X können Sie auch das Dock zum Ablegen des Panels verwenden. Die Grundfunktionen des Control Panels sind mit denen des PCs identisch,unterschiedlich sind lediglich einige Begriffe wie z.B. Wave(=ASIO).

#### Delta Control Panel für Linux

Unter Linux ist das Control Panel ein eigenständiges Programm, das separat erhältlich ist. Systemtreiber für ALSA sowie das Panel erhalten Sie über die ALSA-Webpage http://www.alsa-project.org.

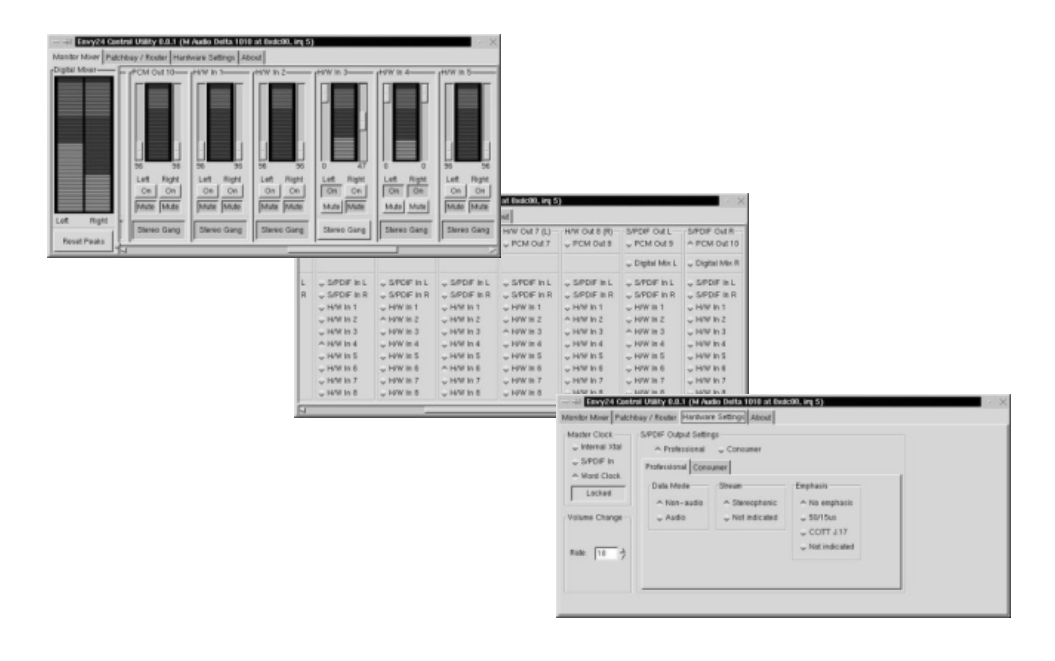

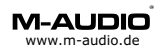

# Delta Control Panel Monitor Mixer

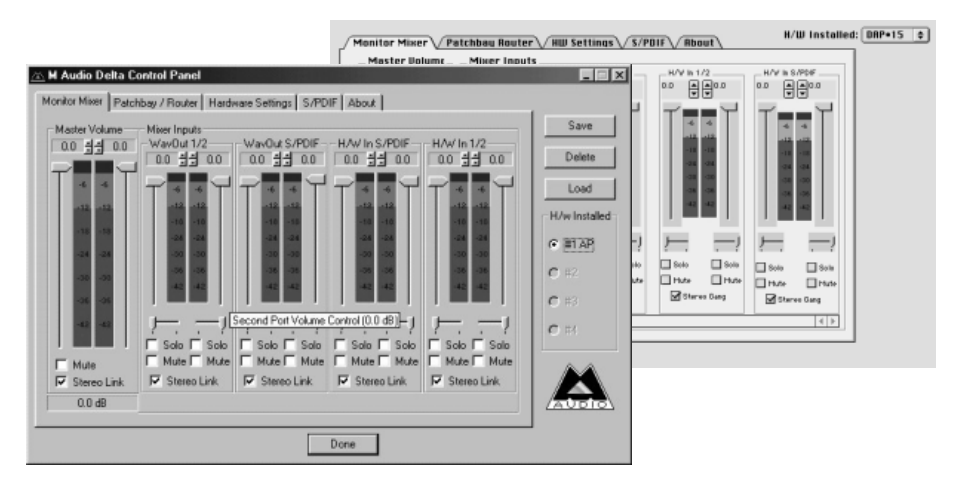

Alle Delta-Karten verfügen über einen internen 36Bit Hardware Mixer. In diesem Menü können Sie diesen einstellen.

#### Die Einstellungen beziehen sich Abhörlautstärke des Kanals, nicht die Aufnahmelautstärke. Veränderungen in diesem Fenster zeigen nur Wirkung, wenn der Analog-Ausgang (H/W Out 1/2) und/oder der Digital-Ausgang (H/W Out S/PDIF) im *Patchbay/Router* als *Monitor Mixer* definiert ist.

Sie können jeden Eingang und jeden Bus-Ausgang (Software-Playback) individuell einstellen und auf den Monitorausgang routen. Deaktivieren Sie *Mute* für den entsprechenden Kanal, den Sie über den Monitor abhören möchten. Stellen Sie über die Fader die Abhörlautstärke für die einzelnen Eingänge bzw. Bus-Ausgänge ein (meistens 0dB).

Durch Anhaken des *Stereo Gang* Feldes werden die Eingänge bzw. Bus-Ausgänge paarweise miteinander verbunden. Unter den Volume-Reglern befinden sich Panorama Fader. Diese sind im Standardmodus Kanal 1 (links), Kanal 2 (rechts), Kanal 3 (links) usw. Das Mausraster für Panorama arbeitet in 8er Schritten, für Feineinstellungen können Sie die Pfeiltasten der Tastatur verwenden.

Um schnell einen Kanal abzuhören klicken Sie auf *Solo*, nur dieser Kanal wird über den Monitor hörbar, alle anderen Kanäle werden automatisch auf *Mute* gelegt. Eine Zuschaltung weiterer Kanäle ist möglich.

Master Volume zeigt die aktuelle Gesamtlautstärke des Monitor-Ausgangs, bzw. Aufnahmelautstärke des Aufnahmekanals *Mon.Mixer*, der zusätzlich zu den physikalischen Eingangskanäle zur Verfügung steht.

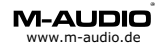

# Delta Control Panel Patchbay/Router

|                         |                          |                           |                          |                           |               | 1 | @ 5H/ASID 1/2         | SHI/ASID 5/PD/F       |
|-------------------------|--------------------------|---------------------------|--------------------------|---------------------------|---------------|---|-----------------------|-----------------------|
| tor Mixer Patch         | bay / Router Hard        | ware Settings S/PD        | DIF About                |                           | (             |   | 0                     | Q Meniker Misser      |
| 1/W/ Out 1/2            |                          |                           |                          | H/W Out S/PDIF            | Save          | ы | 0 8/P0 F In           | Q S/POF M             |
| WavOut 1/2              | C Wardut w/k             | C WayDut x/x              | C WarGut w/k             | C WayOut                  | Delete        | o | S/POIF In 0, /R Rev J | Q S/PDF In Q./R Rev.) |
|                         |                          |                           |                          |                           | Load          |   | ⊖ H/V In x/x          | Q H/V Is 1/2          |
| Monitor Mixer           |                          |                           |                          | Monitor Mixer             |               |   | ⊖ H/V is x/x          | ⊖ R/V in x/x          |
| S/PDIF In               | C S/PDIFIn               | C S/FDIF In               | C G/PDIF (n              | C S/PDIF In               | H/W Installed | Ш | ⊖ H/V is x/x          | ⊖ R/V is x/x          |
| S/PDIF In<br>(L/R Rev.) | C S/PD/Fin<br>(L/S Rev.) | C S/ROIF In<br>[L/R Rev.] | C S/PDIFIn<br>(_/R Rev.] | C S/PDIF In<br>(L/R Rev.) | C #2          | H | O H/V is s/s          | O H∕V In x/x          |
| H/W In 1/2              | © H/₩/In1/2              | C H/W/In1/2               | C H/w/ In 1/2            | C H/W In 1/2              | C #3          | Ŀ |                       |                       |
|                         | C E/W/In s/s             | O H/W In str              | C El/W Inst/s            | C H/Winste                | <b>C</b> #4   | Ŀ |                       |                       |
|                         | C HAWIns/s               | C H/W Inste               | C HAW In size            | C H/W Inste               |               |   |                       |                       |
|                         | C EAW In six             | C H/W In site             | C HAR In wa              | C HAVInsk                 |               | Ŀ |                       |                       |

In diesem Menü können Sie die Ausgänge Ihrer Delta Karte definieren. Wählen Sie:

Wave Out x/x, für die Wiedergabe einer Audiodatei über Software Monitor Mixer, für die Aktivierung des Monitor Mixers (S. 16) S/PDIF In, für das Abhören des Digitaleingangs (Taktgeber S/PDIF In, S.18) S/PDIF In (L/R Rev), für das Abhören des Digitaleingangs, Signal invertiert HW In 1/2, für das Abhören des Analogeingangs Jeder Ausgang ist unabhängig konfigurierbar.

#### Tipp:

Definieren Sie den Abhörausgang als *Monitor Mixer*. So können Sie sowohl eingehende Signale als auch das Software Playback gleichzeitig hören.

#### Tipp:

Sie können den Monitor Mixer als Mixdowngerät nutzen und aufzeichnen. Aktivieren Sie hierfür den Aufnahmekanal *Mon.Mixer* in Ihrer Recording-Software und schalten Sie einen Ausgang auf *Monitor Mixer* um das Gesamtklangbild der Delta-Karte (alle im Fenster Monitor Mixer aktivierten Kanäle) vorzuhören.

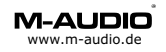

# Delta Control Panel Hardware Settings

| Audio Delta Control Panel<br>itor Mixer   Patchbay / Router                                                                             | Hardware Settings S/PDIF About                              |                                                                          |                                 | 5/PDIF Sample Rat<br>32008<br>@ 44108     |  |
|----------------------------------------------------------------------------------------------------|-------------------------------------------------------------|--------------------------------------------------------------------------|---------------------------------|-------------------------------------------|--|
| Jocks and Sample Rates (Hz)<br>Master Clock Codec San<br>(* Internal Xtal 0 8000<br>(* 5/PDIF In 1 16,000<br>(* 44,100<br>Locked F Rate | ple Rate                                                    | 5/PDIF Sample Rate<br>C 52.000 C 44.100<br>C 48.000 C 88.200<br>C 55.000 | Delete<br>Load<br>H/w Installed | 0 48088<br>0 88288<br>0 96888<br>hen Idle |  |
| AultTrack Driver Devices<br>Single and In-Sync C Indeg<br>C M. (tplc Devic Sync<br>MA Buffer Size<br>Latency 8 I Milisecor              | variable Signal Levels<br>Outputs<br>© Consumer<br>C -10dBV |                                                                          |                                 |                                           |  |
| lsio/Easi Options<br>I⊽ Disable audio app use of Mo                                                                                     | mitor Mixer and Patchbay/Router                             | 7 Disable multiclient mode                                               |                                 |                                           |  |

*Master Clock* bestimmt den Haupttaktgeber auf den sich die Delta Karte synchronisiert, Standard ist *Internal Xtal*, empfohlen für Wiedergabemodus und Aufnahmemodus analoger Quellen.

#### Beachten Sie bitte: Bei Verwendung des Digitaleingangs muss als Taktgeber *S/PDIF In* eingestellt sein.

Im Bereich *Codec Sample Rate* können Sie eine bestimmte Abtastrate erzwingen, wählen Sie hierfür die gewünschte Sample Rate und haken Sie *Rate locked* an. Das Menü *S/PDIF Sample Rate* ist nur verfügbar, wenn der Taktgeber der Digitaleingang ist. Stellen Sie hier die Sample Rate des anliegenden Digitalsignals ein.

Das Feld *MultiTrack Driver Devices* sollte auf *Single and In-Sync* stehen um bei Aufnahme während der Wiedergabe (Record While Playing) Start-Stop Synchronität sicherzustellen. Wählen Sie *Multiple card Sync* für Multikarten-Betrieb oder *Independent* um jeden Ein- bzw. Bus-Ausgang individuell anzusteuern.

DMA Buffer Sizes regelt die Verzögerungs- und Zugriffszeit (Latenzzeit) Ihrer Delta Karte. Je niedriger der Wert desto schneller reagiert die Karte auf Effekte wie z.B. Lautstärke, die Sie über Ihre Software steuern. Treten

Klangveränderungen und sogenannte Pops auf ist der Wert zu niedrig eingestellt. Empfohlene Einstellung ist 336 Samples.

Ab Treiber Version 4.x.29 können Sie über die Funktion "Disable Control ..." ASIO-basierenden Musikprogrammen den Zugriff auf die Delta Control Panel Einstellungen verweigern (Direct Monitoring). Ab Treiber Version 4.x.42 können Sie die MultiClient ASIO Funktion deaktivieren, falls bei niedrigen Latenzzeiten Störgeräusche auftreten.

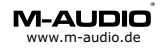

# Delta Control Panel S/PDIF

| Monitor Maxer V Patel                                                                                                    | bau Router V. HW Settings S/PDIF Rhout H/W Installed: DRP+15 Consumer Format Rdvanced Settings Copy Made |
|----------------------------------------------------------------------------------------------------|----------------------------------------------------------------------------------------------------|
| Monitor Mixer ( Patchbay / Router ( Hadware Settings S/PDIF ( About ) Digital Output Format C Consume ( Advanced Settings Potessional Restore Defaults Digital Input S/PDIF Signal: Invalid or Not Present C Doex (RCA) C Optical | Save<br>Delete<br>Load<br>H/winstaled<br>C #14 Exerction<br>No Softs<br>No Softs<br>Softs prec           |
| Done                                                                                                    |                                                                                                    |

Klicken Sie zuerst auf *Advanced* um eine komplettes Menü zu erhalten. Wählen Sie als *Digital Output Format* zwischen:

*Consumer,* dementsprechend stehen im Advanced Settings Menü Einstellungen zum *Copy Mode* SCMS (Original, Erste Generation, kein Kopierschutz) und *Emphasis* zur Verfügung.

*Professional,* hier können Sie im Advanced Settings Menü Einstellungen zu Data Type (Audio, Non Audio) und *Emphasis* vornehmen.

Über das Menü *Digital Input* ist entweder der elektrische (*Koax*) oder der *optische* Eingang wählbar.

Sie können jederzeit mit *Save/Load* Ihre individuellen Einstellungen abspeichern und laden. Wenn Sie mit *Done* das Fenster schliessen wird die aktuelle Einstellung automatisch gesichert und beim nächsten Start aktiviert.

Auf Macintosh können Sie mit *Save as Preferences* die Einstellung sichern mit der der Computer starten soll.

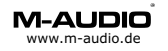

# Multikarten Modus

# Je nach Betriebssystem müssen die Karten ggf. über S/PDIF miteinander verbunden und synchronisiert werden.

Schalten Sie unter *H/W Installed* zwischen bis zu 4 Karten (Multi-Card-Betrieb) um. Die Delta Serie unterstützt sowohl *Single Board Multi Card Mode* (z.B. 2 Delta 1010) als auch *Mixed Board Multi Card Mode* (unterschiedliche Delta Karten)

-MultiTrack Driver Devices C Single and In-Sync C Independent C Multiple Card Sync

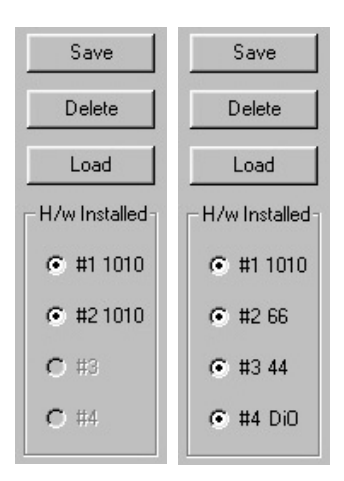

Wählen Sie *Single and In-Sync* um alle Kanäle einer Karte miteinander zu synchronisieren. Stellen Sie *Independent* ein, um die Kanäle einer Karte frei zu synchronisieren (z.B.

2 Programme greifen auf unterschiedliche

Kanäle einer Karte zu). Wählen Sie *Multiple Card Sync* um mehrere Delta Karten miteinander zu synchronisieren, bei allen zu synchronisierenden Karten muss diese Funktion angewählt sein.

# Soundmanagereinstellungen (Macintosh)

Über das Kontrollfeld Ton (Mac OS 8/9) oder die Systemeinstellungen Ton (Mac OS X) können Sie den Standard Ausgang Ihres Macintosh Sound Systems definieren.

| Ton E                                                                                             | O Ton                                                                                                    |
|---------------------------------------------------------------------------------------------------|----------------------------------------------------------------------------------------------------|
| Warntöne Eingang Ausgang Lautsprecher 0                                                           | Alle einblenden Monitore Ton Netzwerk Stattvolarre                                                                                                    |
| Wählen Sie ein Gerät für die Tonausgabe:                                                          | Warntöne Ausgang                                                                                                    |
| Name ▲<br>¶) DeltaAP+15<br><]) Integriert<br>Einstellungen für das Ausgabegerät<br>Balance: ()⊃ → | Wählen Sie ein Gerät für die Tonausgabe:<br>Nume<br>S/POIP Dolta-AP<br>Analog 1/2 Delta-AP<br>Multichannel Delta-AP<br>Built-in audio controller<br>Einstellungen für ausgewähltes Gerät:<br>Für das ausgewählte Gerät stehen keine Einstellungen zur Verfügun |
| Dieses Tonausgabegerät ist für bereits geöffnete<br>Programme erst verfügbar, wenn Sie diese      | Gesamtlautstärke:                                                                                                    |
| Lautstärke: 🖾 💷 🗐 Ton aus                                                                         |                                                                                                    |

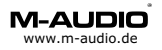

# Delta Audiophile 2496 als Multimedia-Gerät (PC)

Über die Systemsteuerung->Multimedia können Sie Delta Audiophile als Multimediaschnittstelle definieren.

Im Bereich Audio sehen Sie die MME/Direct Sound Treiber für Wiedergabe/Ausgang: WavOut 1/2 Delta AP + S/PDIF Delta AP Aufnahme/Eingang:PCM In 1/2 Delta AP, S/PDIF In Delta AP + Monitor Unter Windows 2000/XP steht zusätzlich ein Multichannel Interface mit Zugriff auf alle Kanäle der Karte zur Verfügung.

Der MIDI-Ausgang (Kabelpeitsche) kann im Bereich MIDI eingestellt werden.

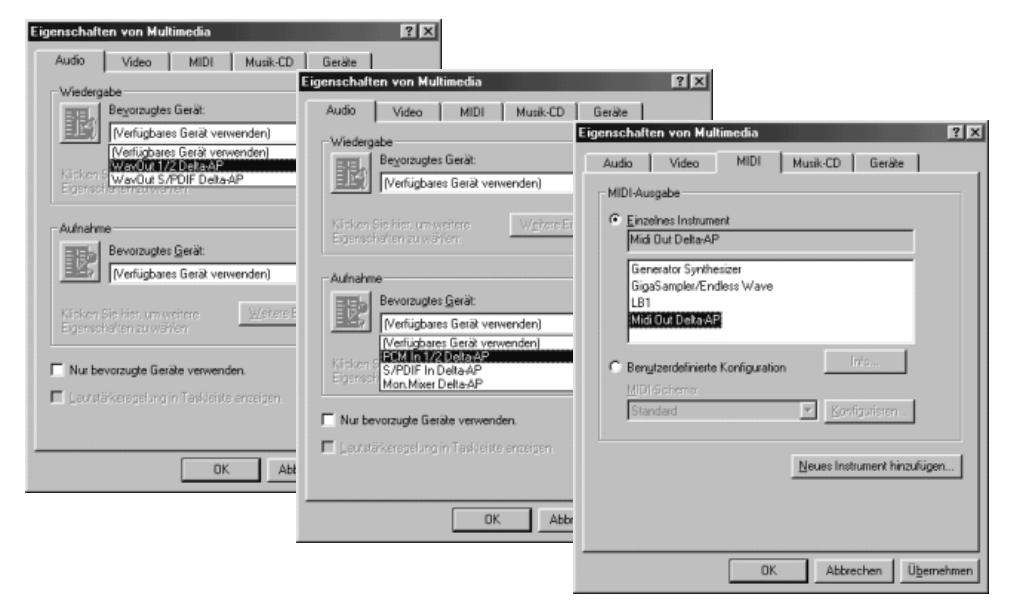

Auf diese Einstellungen greifen Standard Programme wie der Windows Media Player zu. Über das hier eingestellte Gerät werden z.B. Windowsklänge, Video Clips, usw. wiedergegeben.

# CD-Audio Wiedergabe ohne Verbindungskabel (PC)

Die Audiokarten der Delta Serie verfügen nicht über einen internen Anschluss eines CD-ROM-Laufwerks, wie Sie es von Soundkarten kennen. Ein solches Kabel ist auch nicht nötig wenn Sie einer Software benutzen die Digital Playback von CD-Audio unterstützt.

Folgende Programme unterstützen Digital Playback von CD-Audio: Windows Media Player Version 7.0 oder höher. Nullsoft Winamp mit CD-Reader Plugin. Sonic Foundry Siren/Siren Express (Delta Bundle Software)

Anmerkung: Nicht alle CD-ROM Laufwerke bzw. Laufwerks-Controller unterstützen diese Funktion.

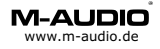

# Geräteverwaltung in Windows (PC)

Über den Gerätemanager, den Sie über Arbeitsplatz->Systemsteuerung-> System erreichen, können Sie die Ressourcen und Treiberinformation der Delta Karte prüfen. Der Gerätetyp ist Audio, Video und Game Controller. Über Systemsteuerung->Multimedia können Multimedia-Eigenschaften überprüft werden (Bei Windows 2000/XP Sounds & Audiogeräte). Im Gerätemanager finden Sie alle im Computer installierten Geräte, eine Ressourcenübersicht erhalten Sie, wenn Sie doppelt auf Computer klicken. Die Ressourcenübersicht gliedert sich in IRQ (Interrupt), E/A (Adresse), DMA und Speicher. Entscheidend für die Funktionalität ist der IRQ (Interrupt), jeder Interrupt sollte nur von einem Gerät und dessen Zuordnungseinheit (IRQ-Holder für PCI Steuerung) verwendet werden.

Unter Windows 2000/XP werden alle Interrupts über den ACPI Controller (Advanced Configuration & Power Interface) gesteuert und haben den gleichen Interrupt. Auf modernen Rechnern ist dies kein Problem. Sollten Störungen auftreten macht es Sinn ein Service Packs für Windows (bei

Sollten Störungen auftreten macht es Sinn ein Service Packs für Windows (bei Windows 2000 SP4, bei Windows XP SP1) sowie Treiberupdates für den Mainboard-Chipsatz zu installieren (z.B. 4In1-Treiber für VIA Chipsätze).

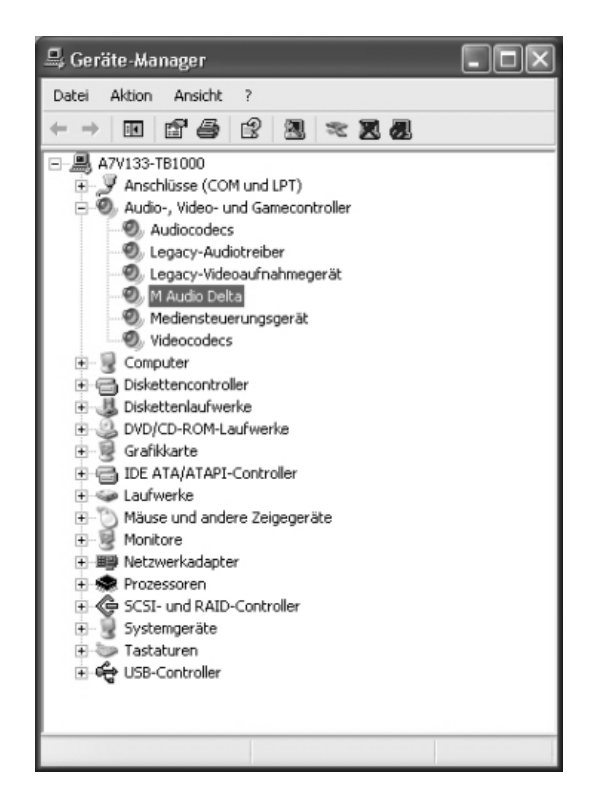

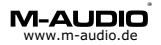

# Delta Fehlerbehebung

Aktuelle Informationen (Tipps & Tricks) sowie Treiber für sämtliche Betriebssysteme (Download) finden Sie stets aktuell auf der Homepage: http://www.m-audio.de

Problem: Die PCI-Karte wird vom Computer nicht oder fehlerhaft erkannt. Lösung: Wechseln Sie den PCI-Steckplatz der Karte.

Problem: Bei der Wiedergabe und/oder Aufnahme treten Störgeräusche auf. Lösung: Verändern Sie die Puffereinstellung im Delta Control Panel ->

Hardware Settings. Prüfen Sie den Treiber für die Audiokarte (aktuelle Version) sowie Treiber für Hauptplatine bzw. Chipsatz (INF-Update für INTEL oder 4In1 Update bei VIA)

Problem: Bei der Wiedergabe und/oder Aufnahme treten regelmässig Knackgeräusche auf.

Lösung: Schalten Sie für alle CD-ROM Laufwerke (auch DVD-, CD-R und CD-RW Geräte) die automatische Benachrichtigung beim Wechseln auf aus. Sie finden dieses Menü über Systemsteuerung -> System -> Gerätemanager -> CD-ROM -> Eigenschaften -> Einstellungen Vermeiden Sie parallel aktive Programme z.B. Drucker- oder Scanner-Monitor sowie spezielle Maustreiber (mit Sonderfunktionen).

- Problem: Bei Ansteuerung der Karte tritt ein Störgeräusch (Click) auf.
- Lösung: Deaktivieren Sie die Funktion Reset Rate When Idle-Funktion im Delta Control Panel.
- Problem: Die eingestellten Werte im Mixer Monitor zeigen keinen Effekt. Lösung: Um die Lautstärke von anliegenden oder wiedergegebenen Audiosignalen zu beeinflussen muss der Monitor Mixer

folgendermaßen eingestellt sein: H/W Out 1/2 -> Monitor Mixer (Mixer wird auf den ersten analogen Ausgang gelegt) und/oder H/W Out S/PDIF (Mixer wird auf den S/PDIF Ausgang gelegt)

- Problem: Der Monitor Mixer wird ständig automatisch verändert.
- Lösung: Aktivieren Sie die im Delta Control Panel -> Hardware Settings die Funktion Disable Control...by Audio Applications

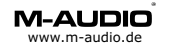

#### M-Audio, MIDIMAN Deutschland

Kuhalimand 34, D-74613 Öhringen Tel. 07941 98 700 0, Fax 07941 98 700 70 info@m-audio.de http://www.m-audio.de Technischer Support: Mo-Do, 15-17 Uhr Tel. 07941 98 700 30 e-mail: support@m-audio.de

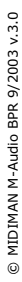

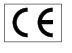